## Uzaktan Eğitim Programlarına Giriş Kılavuzu

Bu kılavuzda, sizlere Uzaktan Eğitim Bölümüne Android işletim sistemi yüklü cihazlar kullanarak E-Nocta sistemine girişi anlatacağız.

- 1- İlk olarak cihazın Google Play Store bölümüne giriş yapınız.
- 2- Sonrasında ise 'Arama' bölümüne Adobe Connect Mobile yazarak arama yapınız.

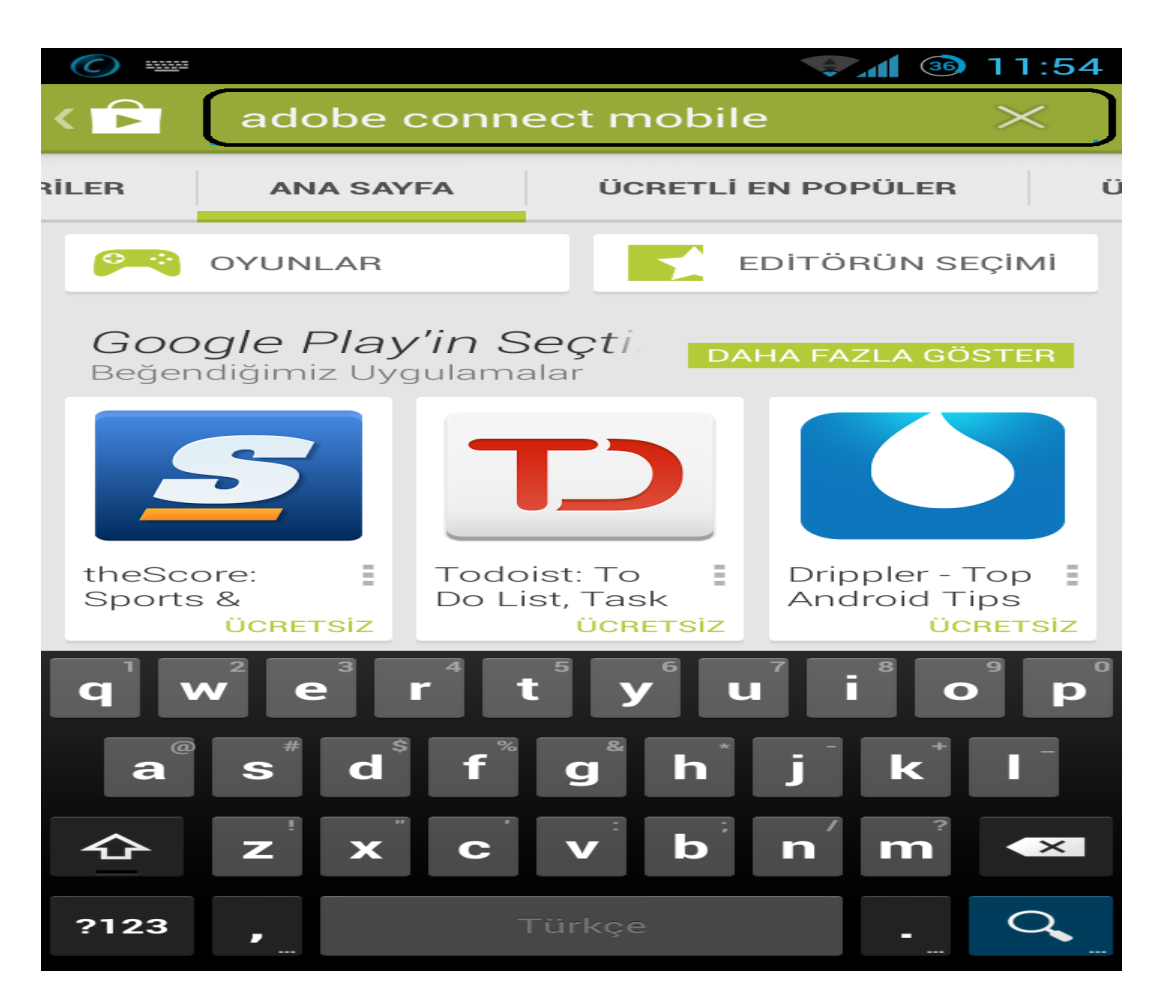

Resim 1: Google Play Store Ekranı

3- Uygulamalar sayfasının en üstünde kurmanız gereken programı görebilirsiniz.

| $\bigcirc$ |                                                       | 34 11:58 |
|------------|-------------------------------------------------------|----------|
| ado 🔁      | obe connect mobile                                    | $\times$ |
| Uygulan    | nalar 🚄                                               |          |
|            | 1. Adobe® Connect™ Mobile<br>Adobe Systems ❖<br>★★★★★ |          |
|            |                                                       | ÜCRETSIZ |
| 7          | 2. DCO Connect Mobile<br>Adobe Systems ❖<br>★★★★★     | =        |
| DCO        |                                                       | ÜCRETSİZ |
|            | 3. 2013 Advantage Adobe<br>QuickMobile<br>★★★★★       | ÷        |
|            |                                                       | ÜCRETSIZ |
|            | 4. AccessToGo RDP/Remote<br>Ericom Software           | e Des    |
|            |                                                       | ÜCRETSİZ |
| 3          | 5. CloudOn (Office for Free)<br>CloudOn, Inc          | :        |
|            |                                                       | ÜCRETSIZ |
|            | 6. QS (v7/v8)<br>TeamViewer<br>★★★★★                  | E        |
|            |                                                       | ÜCRETSİZ |

Resim 2: Program Ekranı

4- Programı seçtikten sonra 'Yükle' butonuna basınız.

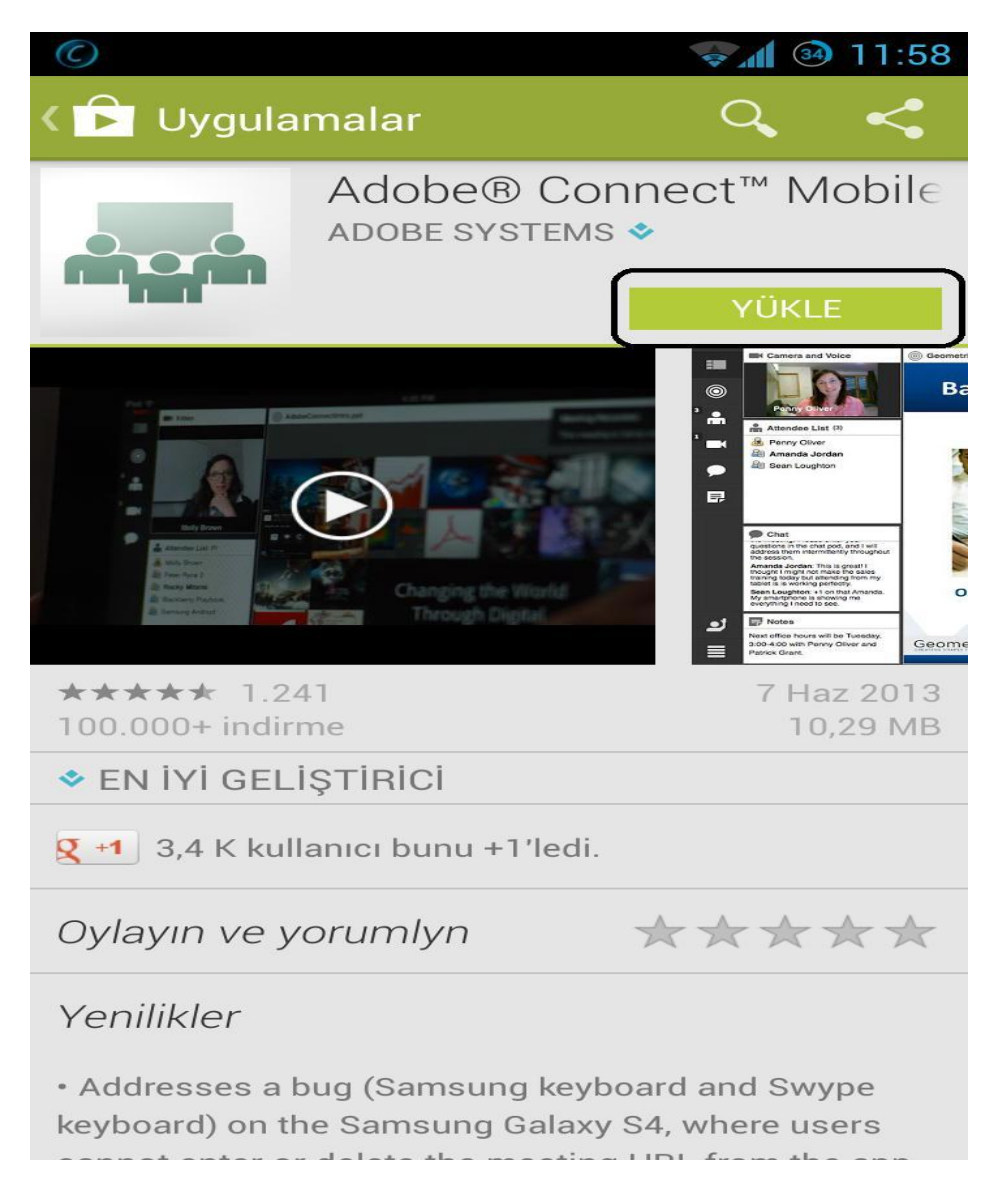

Resim 3: Yükleme Ekranı

5- Yükleme butonuna bastıktan sonra karşımıza gelen ekranda, programın erişmek istediği alanları görebilirsiniz. Kabul Et butonuna basarak devam ediniz.

| K 🗗 Uygulamalar 🛛 🔍 🔫                                                                         |
|-----------------------------------------------------------------------------------------------|
|                                                                                               |
| Uygulama izinleri                                                                             |
| Adobe® Connect™ Mobile şunlara erişimi<br>gerektiriyor:                                       |
| Kamera<br>Resim çekme ve görüntü kaydetme                                                     |
| Mikrofon<br>Ses kaydet                                                                        |
| <b>Ağ iletişimi</b><br>Tam ağ erişimi                                                         |
| <b>Depolama</b><br>Ekran kilidimi devre dışı bırak                                            |
| <b>Telefon çağrıları</b><br>Telefonun durumunu ve kimliğini oku                               |
| Tümünü göster 🗸 🗸                                                                             |
| KABUL ET                                                                                      |
| • Addresses a bug (Samsung keyboard and Swype keyboard) on the Samsung Galaxy S4, where users |

Resim 4: Onay Ekranı

6- Bir sonraki adımda ise Adobe Connect Mobile uygulamasının yüklenmiş olduğunu görebilirsiniz.

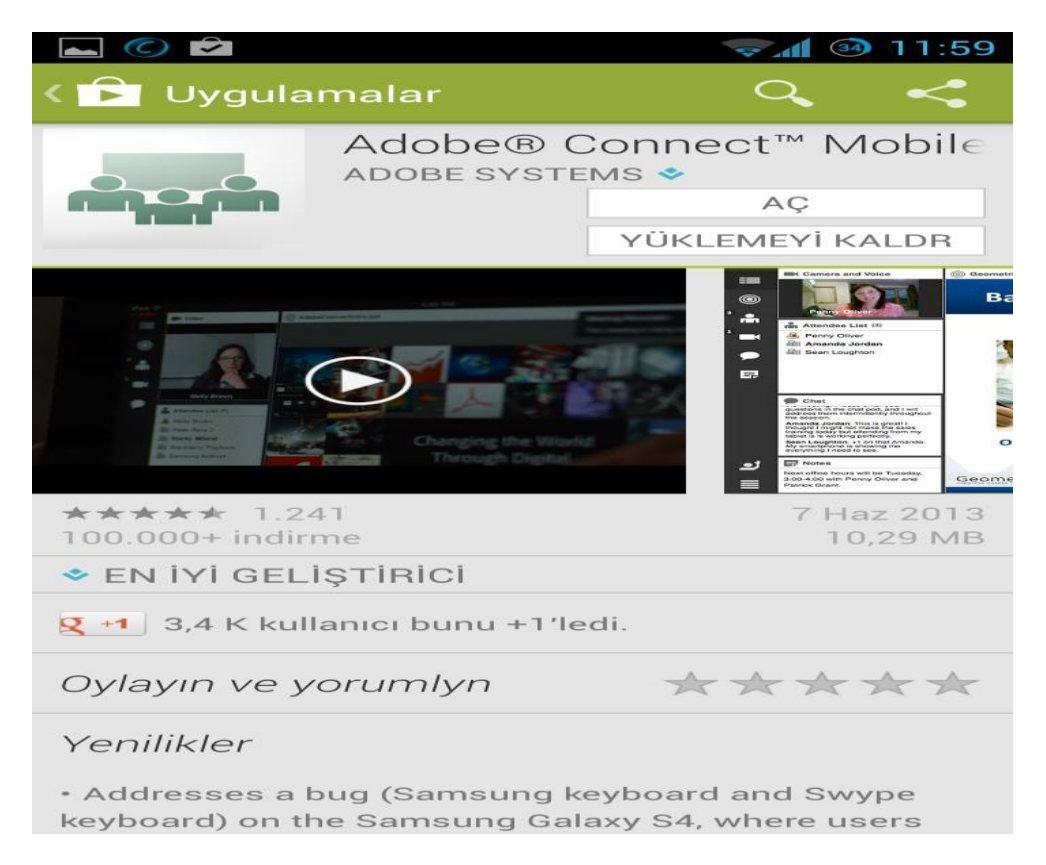

Resim 5: Yükleme Sonrası Görünüm

- 7- Android işletim sistemi tarayıcısına girdikten sonra Seçenekler >Ayarlar kısmına giriniz.
- 8- Kutucukta gördüğünüz gibi gelişmiş kısmına giriş yapınız.

| Ayarlar                 | マ 📶 💷 11:59 |
|-------------------------|-------------|
| Genel                   |             |
| Gizlilik ve güvenlik    |             |
| Erişilebilirlik         |             |
| Gelişmiş                |             |
| Bant genişliği yönetimi |             |
| Labs                    |             |
|                         |             |
|                         |             |
|                         |             |
|                         |             |
|                         |             |
|                         |             |

Resim 6: Ayarlar Ekranı

9- Sonrasında ise sayfa içeriği menüsünden Pop-up'ları (Açılır Pencereler'i ) Engelle seçeneğini, Resim 7'de gösterildiği gibi pasif yapınız.

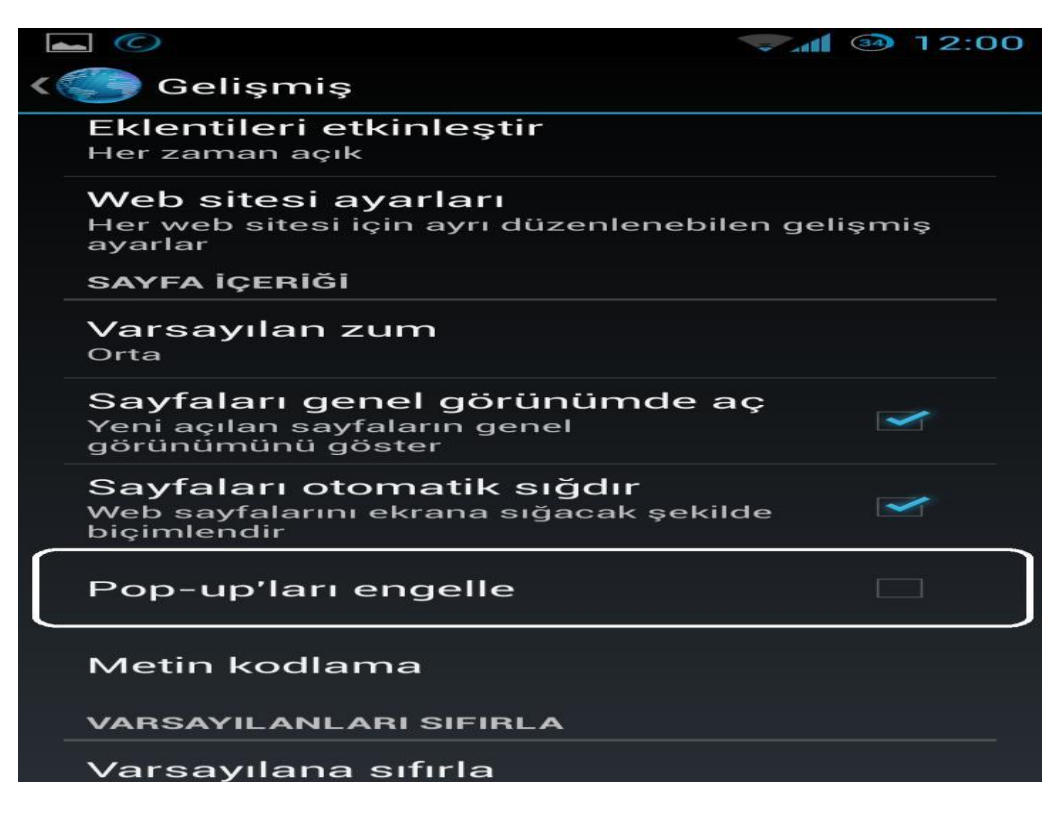

Resim 7: Gelişmiş Menü Ekranı

10- Tarayıcınızdan Uzaktan Eğitim Uygulama ve Araştırma Merkezi sitesi; <u>http://uzem.cbu.edu.tr/?uzek=login</u> ye giriş yapınız.

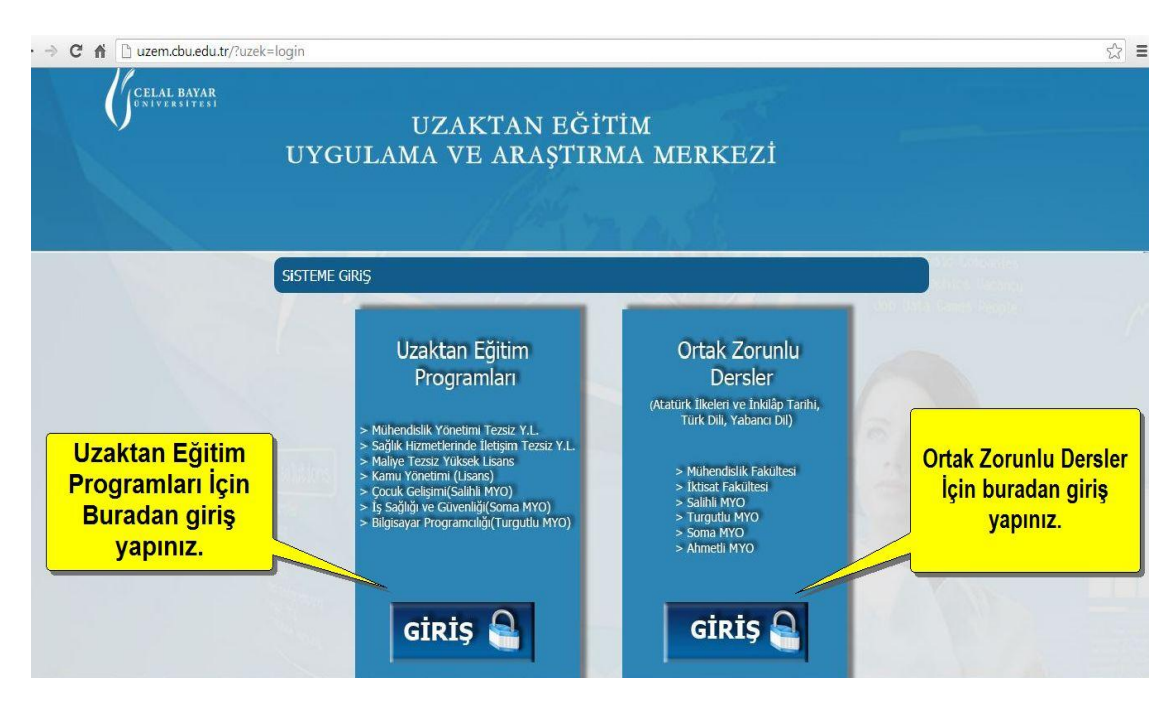

Resim 8: Uzaktan Eğitim Merkezi Ekranı

- 11- Resimde 8'de gösterildiği üzere, bölüm dersleri için Uzaktan Eğitim Programları'na, Ortak Zorunlu Dersler için ise resimdeki gibi ortak Zorunlu Dersler Bölümüne giriş yapınız.
- 12- Giriş yaptıktan sonra Uzaktan Eğitim Programları için <u>www.myenocta.com/celalbayar</u> adresine, Ortak Zorunlu Dersler için ise <u>www.myenocta.com/cbu</u> adresine yönlendirileceksiniz.

13- "Kullanıcı Kodu" bölümüne okul numaranızı, "Parola" bölümüne ise T.C kimlik numaranızı yazarak sisteme giriş yapınız.

| w.mvenocta.                                                                                                    | com/celalb                                                                                                    | ava: |
|----------------------------------------------------------------------------------------------------|----------------------------------------------------------------------------------------------------|------|
|                                                                                                    |                                                                                                    |      |
| Celal Bayar Oniy                                                                                                    | wraiteal                                                                                                    |      |
| Uzaktan Egitim Yone                                                                                                    | tim Sistem                                                                                                    |      |
| Rullanus Kasha<br>Parota                                                                                                    |                                                                                                    |      |
| Paralamente Advectores                                                                                                    | Recording to the second                                                                                                    |      |
| Transfordance) and and dependence<br>dependences of the anti-<br>encessive of the anti-<br>section of the anti-<br>section of the anti-<br>section of the anti-<br>section of the anti-<br>section of the anti-<br>section of the anti-<br>section of the anti-<br>section of the anti-<br>section of the anti-<br>section of the anti-<br>section of the antisection of the anti-<br>section of the antisection of the anti-<br>section of the antisection of the antisection of the<br>antisection of the antisection of the antisection of the<br>antisection of the antisection of the anti-<br>section of the antisection of the anti-<br>section of the antisection of the anti-<br>section of the antisection of the anti-<br>section of the antisection of the anti-<br>section of the antisection of the anti-<br>section of the antisection of the antisection of the<br>antisection of the antisection of the antisection of the<br>antisection of the antisection of the antisection of the antisection of the<br>antisection of the antisection of the antisection of the antisection of the<br>antisection of the antisection of the antisection of the antisection of the<br>antisection of the antisection of the antisection of the antisection of the<br>antisection of the antisection of the antisection of the antisection of the antisection of the antisectio | information and a second second |      |
| Transform, transformed Europeanies (RE) in<br>1. 1 m. Sarray and an orthogonal and a start<br>is adopted databased on the baseline                                                                                                    | t on Modelle Bigeling                                                                                                    |      |
|                                                                                                    |                                                                                                    |      |
|                                                                                                    |                                                                                                    |      |

Resim 9: Kullanıcı Ekranı

14- Sisteme giriş ekranı Resim 10'da ki gibi olmalıdır.

|                                                                                                    | and the second second second                                                                                                    | Görenci de el               | and a second second second second second second second second second second second second second second second  |  |
|----------------------------------------------------------------------------------------------------|----------------------------------------------------------------------------------------------------|-----------------------------|----------------------------------------------------------------------------------------------------|--|
| 2242-22722                                                                                                    | C Heuşim                                                                                                    |                             | Ayartar                                                                                                    |  |
| enel Ana Saytasi                                                                                                 | Deck Sylamitert 6                                                                                                    | Querier Sylemiters Damy     | a an an an an an an an an an an an an an                                                                        |  |
| ana husharota g<br>dianarak siressi<br>bermen chapabili                                                          | Galaridigi dirana beraki<br>bagderiniz, rierakeriniz y<br>name                                                                                                    | e smavtarmizta ilgik        |                                                                                                    |  |
| Ders İşlemleri<br>Annalıta adıluğunyun devalerin ilgile ileri falişi ve televideni hururları<br>olaşabilireniyiz |                                                                                                    | utgi va (glarinian laaradan | Oprende laternheri<br>Oprende Antgebernhere Insektiers stelageteiter, bei fatigiterr<br>gebenetlegetsete dansg. |  |
| Do sayfarda dom<br>olasabiliranda                                                                                | <b>tliptraneni</b><br>on Hittiprocheninde Indu                                                                                                    | man dosyalara               |                                                                                                    |  |
|                                                                                                    |                                                                                                    |                             | Haber Kaynağı                                                                                                   |  |
| Ognetion Element                                                                                                 | a, CBU Uzaktan Toplant                                                                                                    | r dersinin CBUUT2012 lari   | tişma grullaman <mark>arasına</mark> y konusana yeril bir mesaş gönderili.(1                                    |  |
| Ogretim Eleman                                                                                                   | a, CBU Uzaktan Toplant                                                                                                    | dersindeki CBUUT2012 t      | artışma grubuna <mark>arasınav</mark> adında yeni bir konu ekledi.(11 Eylü                                      |  |
| Ogretim Eleman                                                                                                   | e, CBU Uzaktan Toplant                                                                                                    | e dersinin CBUUT2012 tar    | tişma grubunun <del>sınav sondan</del> konusuna yeni bir mesaj gönde                                            |  |
|                                                                                                    | 4. CBU Uzaktan Toplant                                                                                                    | densindeki CBUUT2012 L      | artışma grubuna <del>sınav sonuları</del> adında yeni bir konu ekledi (4                                        |  |
| Ogretim Eleman                                                                                                   | and the second second se |                             |                                                                                                    |  |
| Ogretim Eleman                                                                                                   | n, CBU Uzaktarı Toplarıt                                                                                                    | derainin CBUUT2012 tar      | tışma grubunun <del>kelime çeşitleri</del> konusuna yeni bir mesaj gön                                          |  |

Resim 10: Sistem Giriş Ekranı

15- Dersleri mobilden takip edeceğiniz için "İletişim" menüsüne geçiş yapınız ve ardından Sanal Sınıf (Sohbet) kısmına giriş yapınız.

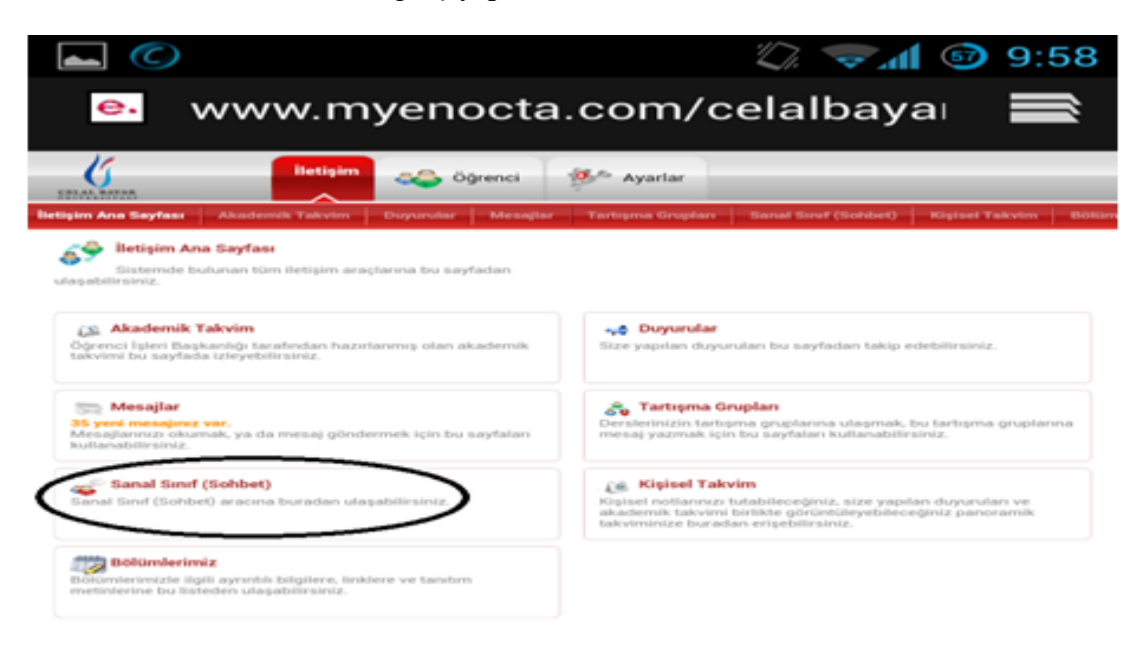

Resim 11: Sanal Sınıf Seçim Ekranı

16- Açılan yeni sayfada ise Resim 12'de gösterildiği üzere "Sanal Sınıf Adresine" tıklayınız.

|                                                                                                    |                                                                                                    | ·Di.                                    | 🗢 📶 💿 9              | :58       |
|----------------------------------------------------------------------------------------------------|----------------------------------------------------------------------------------------------------|-----------------------------------------|----------------------|-----------|
| 💁 www.myend                                                                                                    | octa.co                                                                                                    | om/celal                                | baya                 |           |
| Iletişim                                                                                                    | 🍮 Öğrenci                                                                                                    | 🥬 Ayarlar                               |                      | _         |
| İletişim Ana Sayfası 🔷 Akademik Takvim 👘 Duyu                                                                                                    | rular Mesajlar                                                                                                    | Tartışma Grupları                       | Sanal Sinif (Sohbet) | Kişisel T |
| Sanal Sinif (Sohbet)<br>Sanal Sinif (Sohbet) aracına bu sayfada bi<br>tiklayarak ulaşabilirsiniz, Sanal Sinif (Sohbet) aracı<br>etmeniz gereken ayrıntli bilgiler şöyledir:<br>1. Kullanılan Port:<br>Bağlantı kurabilmek için 1800 TCP portunun açık o<br>gerekmektedir.<br>2. Sanal Sınıfa (Sohbete) Giriş:<br>Sanal Sınıfa (Sohbete) Giriş:<br>Sanal Sınıfa (Sohbete) Gi | ulunan linke<br>iyla ilgili dikkat<br>olmasi<br>i ve parolanizi<br>ndi (Sohbeti)<br>icromedia Flash 6<br>için http://<br>niz. |                                         |                      |           |
| Sanal Sınıf (Sohbet) Bilgileri                                                                                                    |                                                                                                    |                                         |                      |           |
| Sanal Sunif (Sohbet) Araci Bilgileri                                                                                                    | Taklassau                                                                                                    |                                         |                      |           |
| Son Giris Tarihiniz                                                                                                    | -                                                                                                    |                                         |                      |           |
| Sanal Sınıf (Sohbet) Arşivi                                                                                                    | Argive ulas                                                                                                    | mak için lütfen <mark>tıklayın</mark> ı | IZ.                  |           |
| Sanal Sınıf Bağlantısı                                                                                                    |                                                                                                    |                                         |                      |           |
| Sanal Sinif Adresi                                                                                                    | Tiklayınız                                                                                                    | >                                       |                      |           |
|                                                                                                    |                                                                                                    |                                         | Geri                 | Don       |

Resim 12: Sanal Sınıf Adresi Ekranı

17- Bir sonraki sayfada ise haftalık ve aylık ders programını görebilirsiniz. Resim 13'te görüldüğü üzere 17 Eylül 2013'te saat 09:54'te bir Sanal Sınıf Oturumu bulunmaktadır. Sanal Sınıf Oturumun bulunduğu derse tıklayınız.

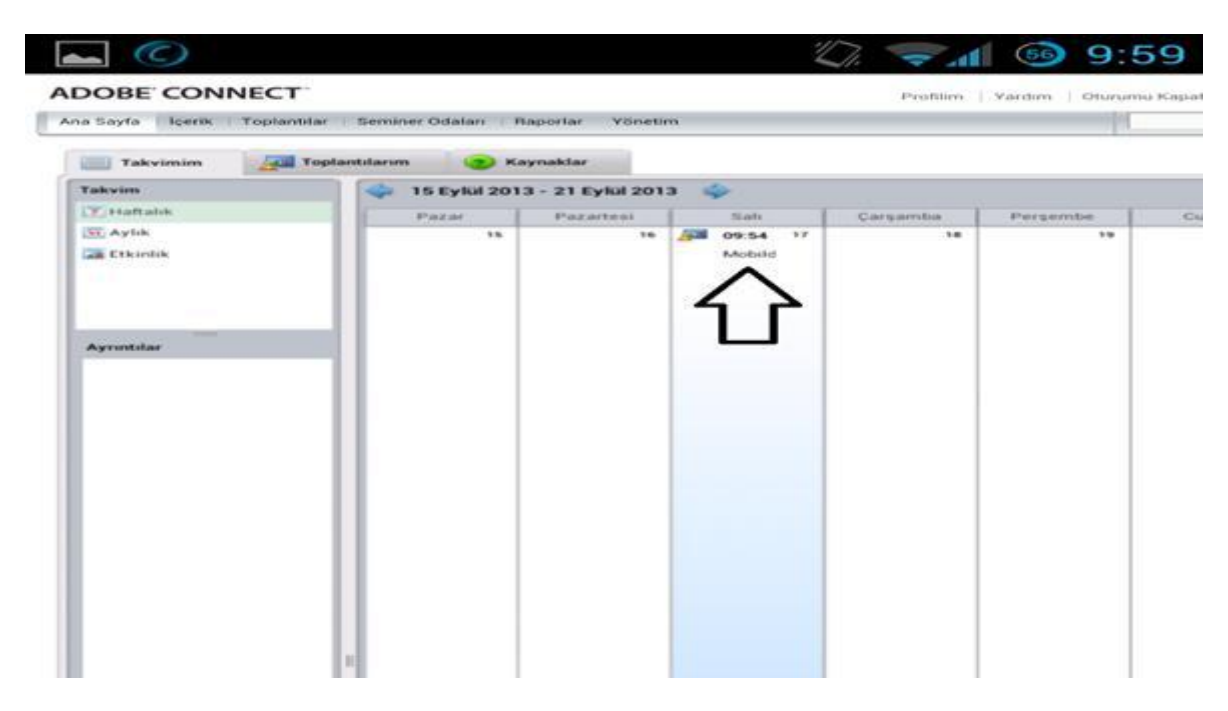

Resim 13: Adobe Connect Takvim Ekranı

18- Ekranın sol kısmında bulunan 'Aç' butonuna tıklayınız.

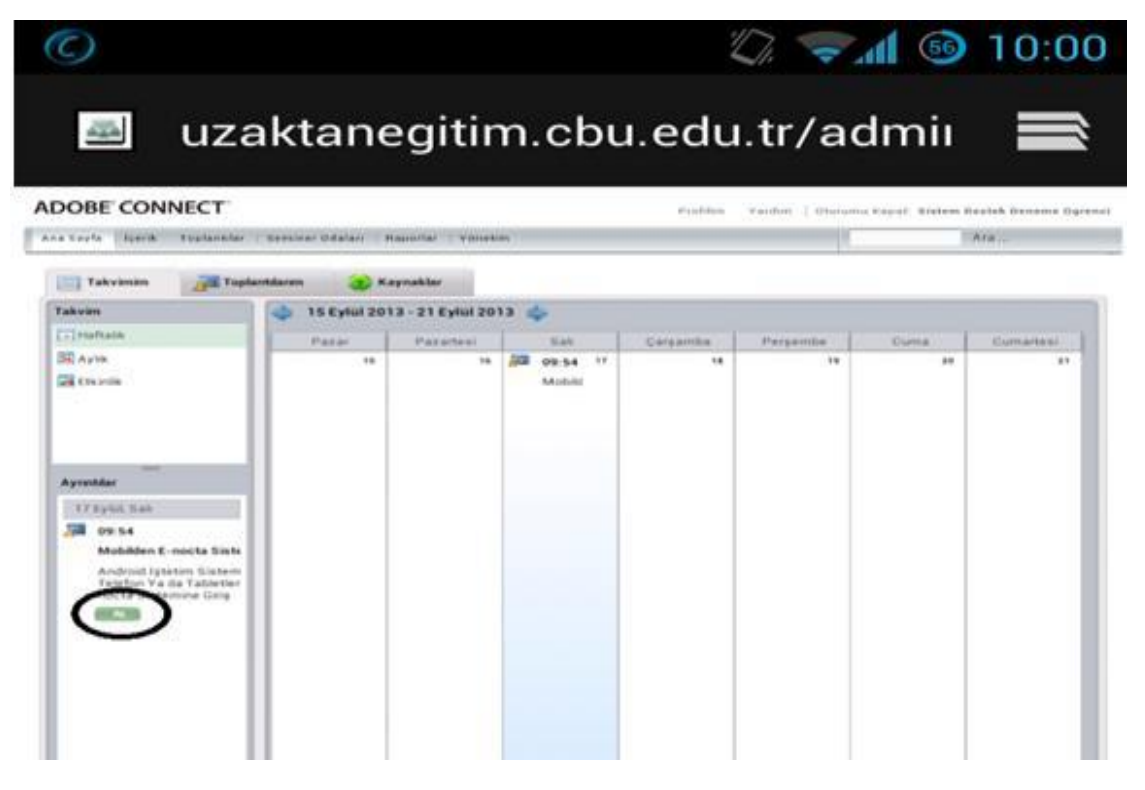

Resim 14: Sanal Sınıf Oturumu Aç Ekranı

19- Daha öncesinde 'Açılır Pencereleri Engelle' seçeneğini pasif durumuna getirmiştik. Bu yüzden 'Aç' butonuna tıkladıktan sonra Resim 15'te gördüğünüz gibi bir uyarı alacaksınız. "İzin Ver" butonuna tıklayınız.

|                                                                         |                                  |                       |               | Di. 🔝     | <b>11 5</b> | 10:05 |
|-------------------------------------------------------------------------|----------------------------------|-----------------------|---------------|-----------|-------------|-------|
| Ana Soyle isselik Toplantilar                                           | Seminer Odaları   Raporlar   Yor |                       |               |           |             | Aro   |
|                                                                         |                                  |                       |               |           |             |       |
| Takvim                                                                  | 15 Eviul 2013 - 21 Eviul         | 2013 📥                |               |           |             |       |
| Haftalik                                                                |                                  |                       |               |           |             |       |
| Ex Aylak                                                                |                                  | 16 09:54 17<br>Mobild | 10            | 19        | 20          | 20    |
| Arrenter<br>12 Synck State<br>De 64<br>Architek I arriver Silver        |                                  |                       |               |           |             |       |
| Tellefon Via da Tabletler<br>resetta Sistemina Girig                    |                                  |                       |               |           |             |       |
| Bu si<br>açma                                                           | itenin pop<br>asına izin         | o-up p<br>verils      | ence<br>sin m | ere<br>i? |             |       |
|                                                                         | Engelle                          |                       | <             | İzin Ve   | er >>       |       |
|                                                                         |                                  |                       |               |           |             |       |
|                                                                         |                                  |                       |               |           |             |       |
|                                                                         |                                  |                       |               |           |             |       |
|                                                                         |                                  |                       |               |           |             |       |
|                                                                         |                                  |                       |               |           |             |       |
| Copyright © 2001 - 2011 Adobe 5<br>and its licensors. All rights reserv | ed.                              |                       |               |           |             |       |

Resim 15: Pop-up İzin Ver Ekranı

20- Açılan sayfada sistem sizlere iki seçenek Sunar;

- A- Toplantıyı Adobe Connect Mobile kullanarak başlat.
- B- Toplantıyı kullandığım tarayıcı ile aç.

|                                                                 | ·D, 🤜                                | 📶 🐵 10:05 |
|-----------------------------------------------------------------|--------------------------------------|-----------|
| ADOBE CONNECT                                                   | Profiles Varden   Disco              | $\times$  |
|                                                                 | Open meeting in Adobe Connect Mobile |           |
|                                                                 | Open meeting in browser              |           |
| Daha fazla bilgi için <u>sanın gelerme sayfamıza</u> başıvarar. |                                      |           |
|                                                                 |                                      |           |
|                                                                 |                                      |           |
|                                                                 |                                      |           |
|                                                                 |                                      |           |

Resim 16: Seçim Ekranı

- 21- Sistem özelliklerini kullanabilmemiz için birinci seçeneğe tıklayarak toplantıyı Adobe Connect Mobile ile başlatıyoruz.
- 22- Tarayıcı sizi otomatik olarak Adobe Connect Mobile programına atacaktır. Toplantının ilk görüntüsü Resim 17'de ki gibi olmalıdır.

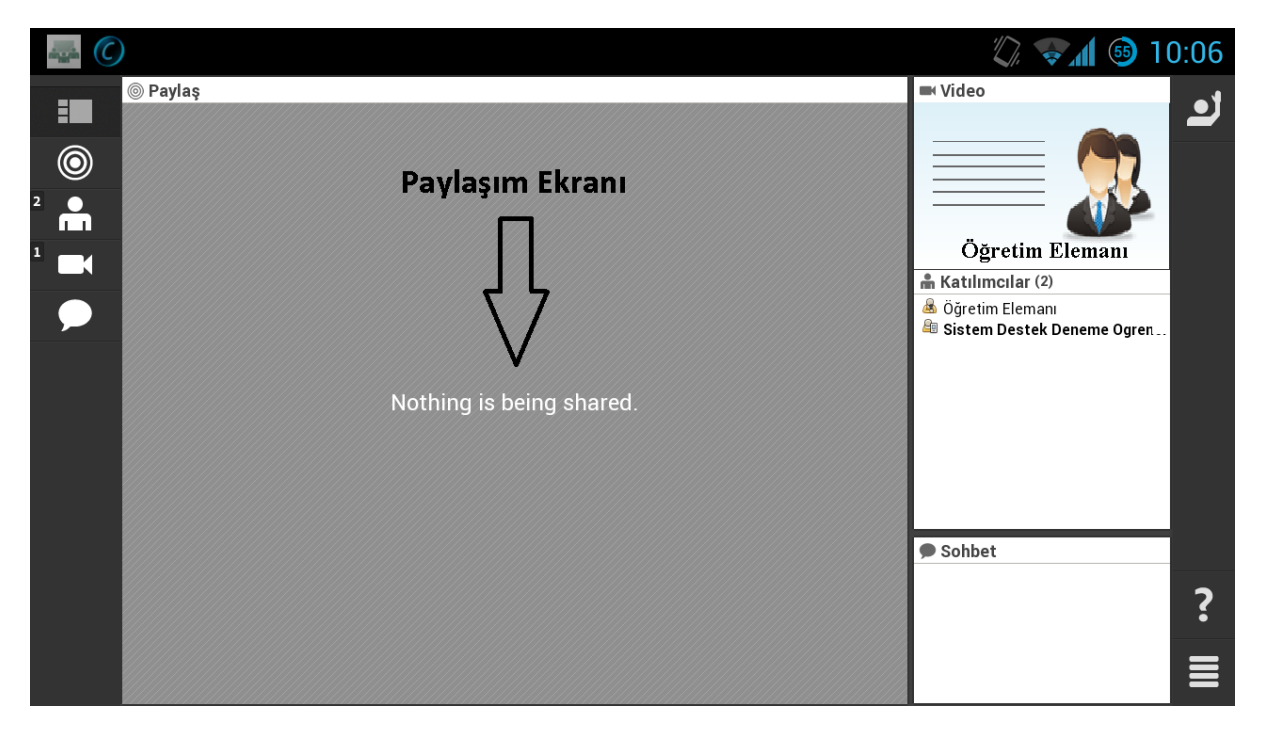

Resim 17: Paylaşım Ekranı

- 23- Sağ üstte Öğretim Elemanının görüntüsünü görebilirsiniz.
- 24- Sağ alt kısımda ise sohbet penceresini, onun üzerinde ise katılımcıları görmeniz mümkün.

25- Resim 18'de Kutucukta gösterilen yere tıkladığınızda toplantının bütün ayrıntılarını tek pencerede görebilirsiniz.

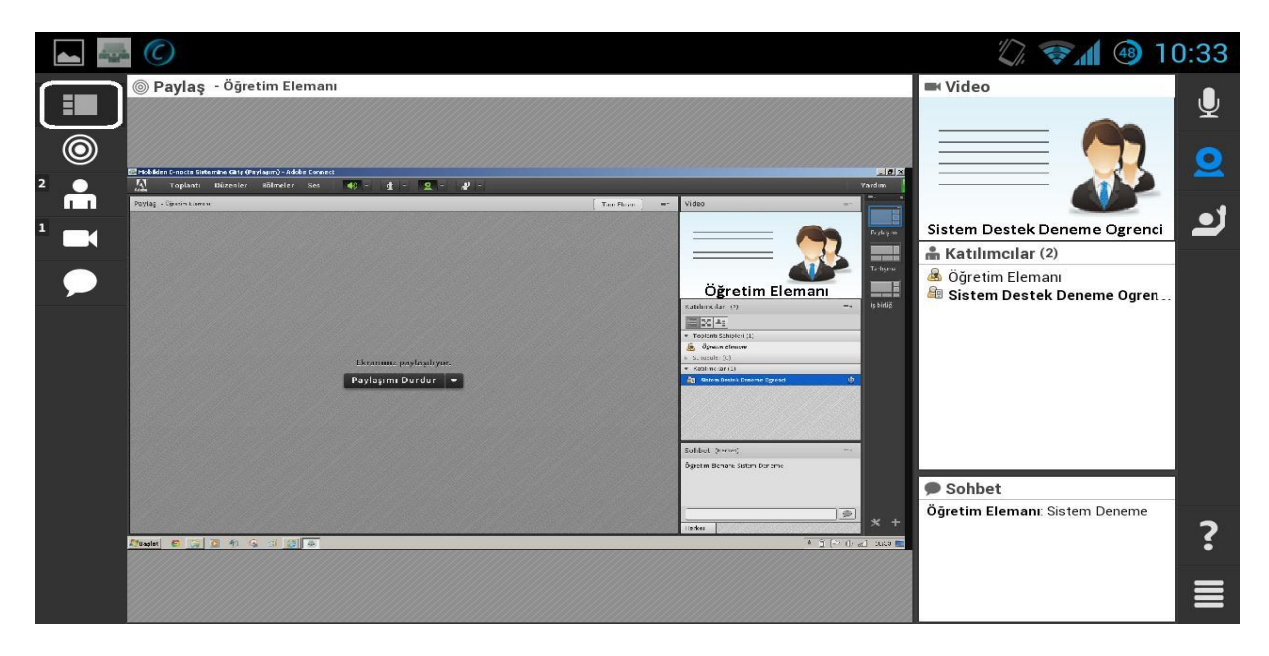

Resim 18: Adobe Connect Giriş Ekranı

26- Resim 19'da ki yuvarlak simgeye geçiş yaparsanız ise Öğretim Elemanının ya da herhangi bir kullanıcının yapmış olduğu paylaşımları görebilirsiniz.

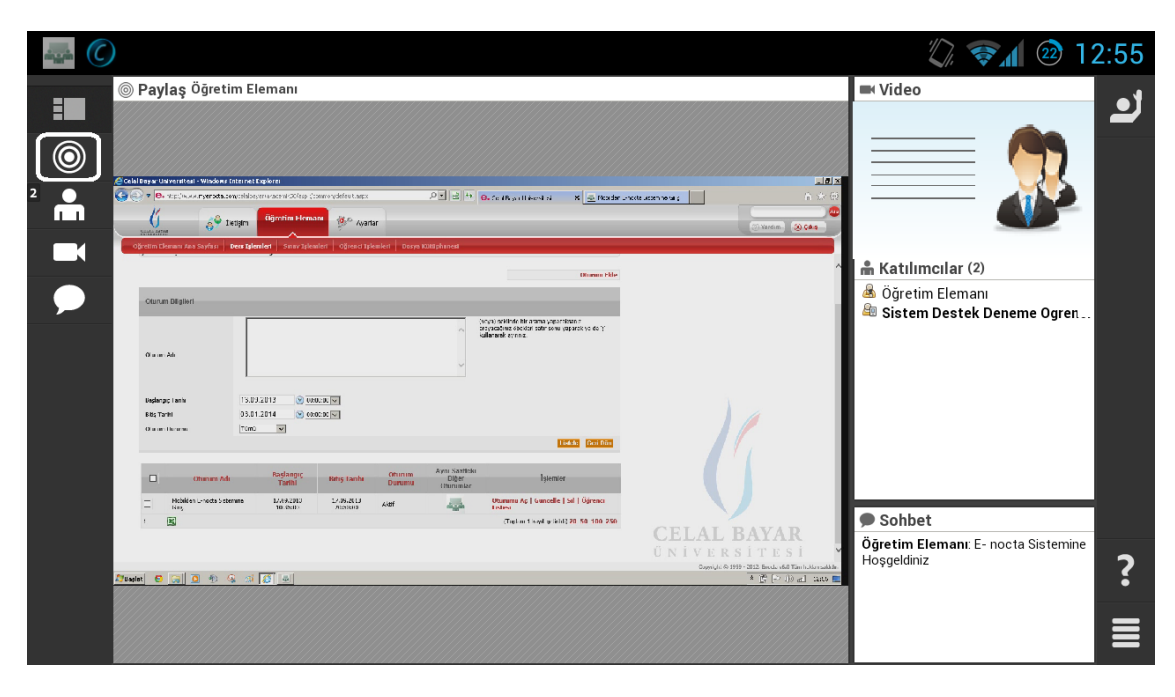

Resim 19: Adobe Connect Paylaşım Ekranı

27- Resimde 20'de görmüş olduğunuz kişi simgesine geçiş yaparsanız toplantı sahibini, sunucuyu, misafirleri ve öğrenci adlarını görebilirsiniz.

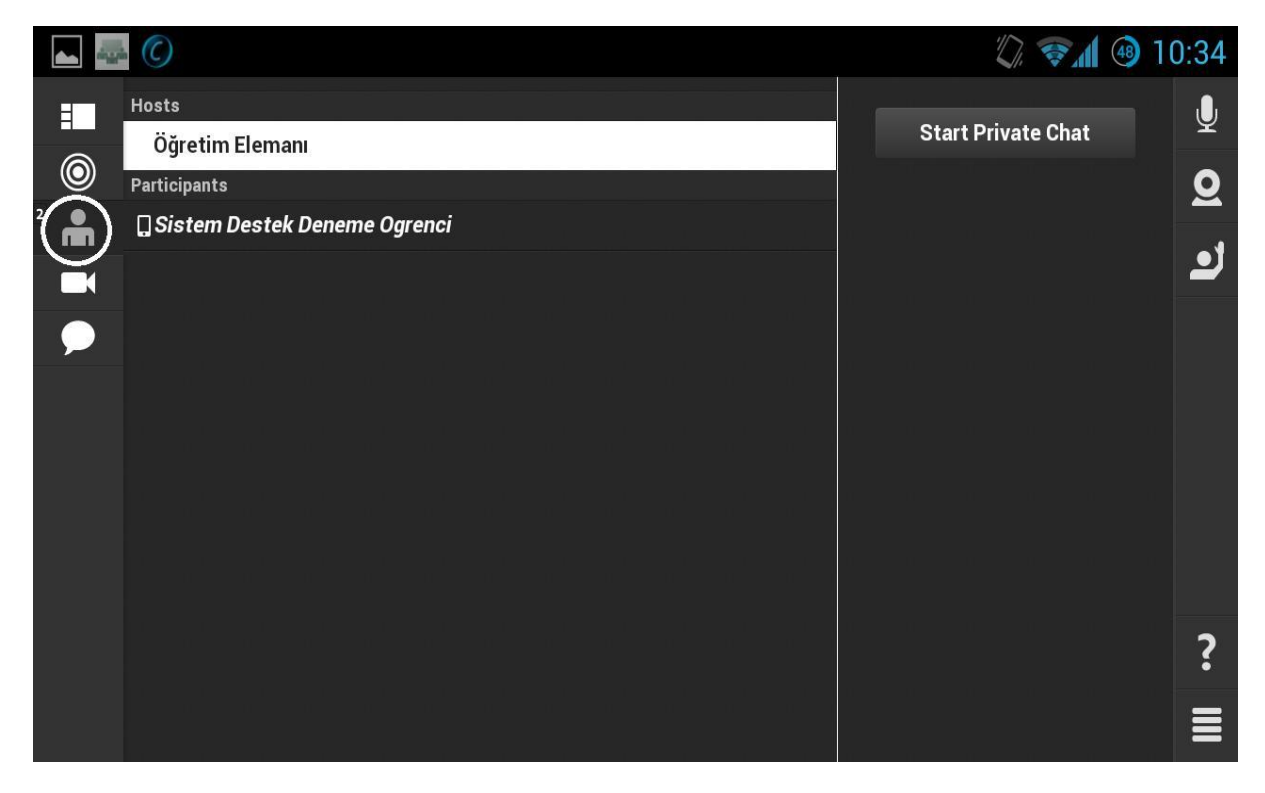

Resim 20: Kişi Listesi Ekranı

28- Resim 21'de görmüş olduğunuz kamera simgesine geçiş yaparsanız ise Öğretim Elemanının görüntüsünü tam ekranda izleyebilirsiniz.

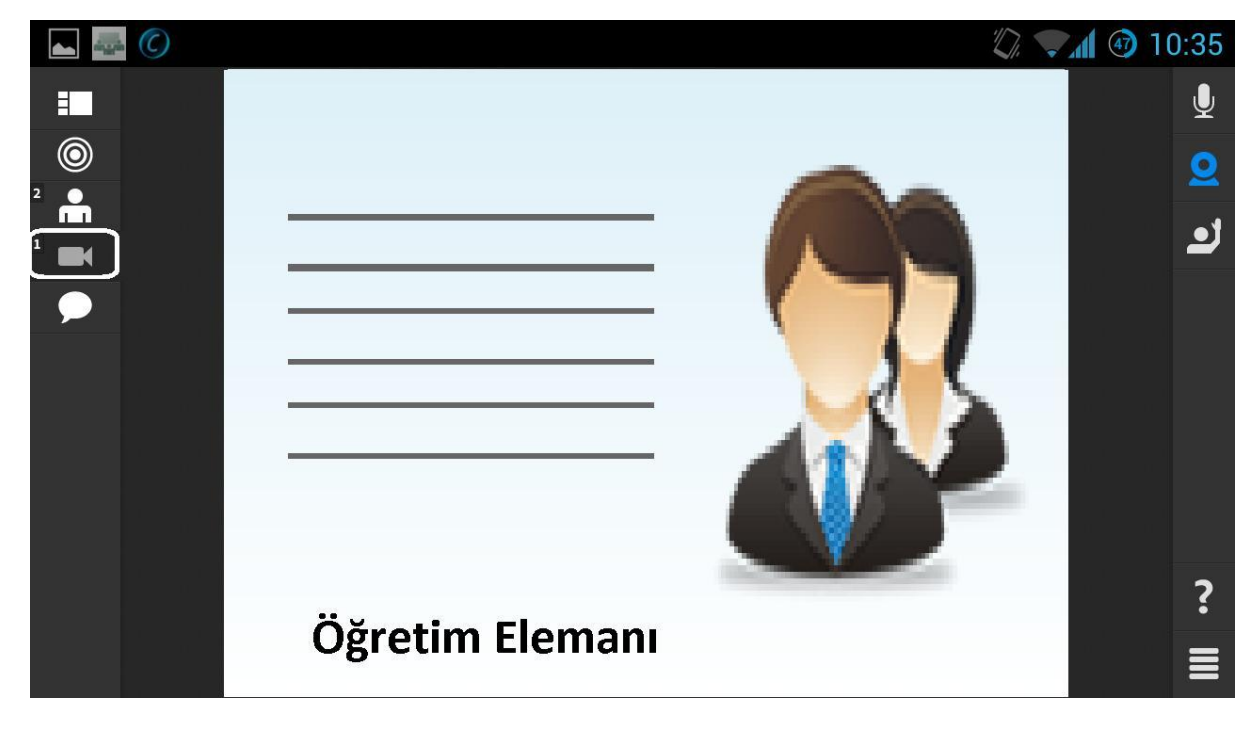

Resim 21: Kamera Ekranı

29- Toplantı sahibinin söz hakkı vermesi halinde, diğer kullanıcılar da kameralarını paylaşıma açabilirler. Paylaşım başladığında ekran görüntüsü aşağıdaki gibi olur.

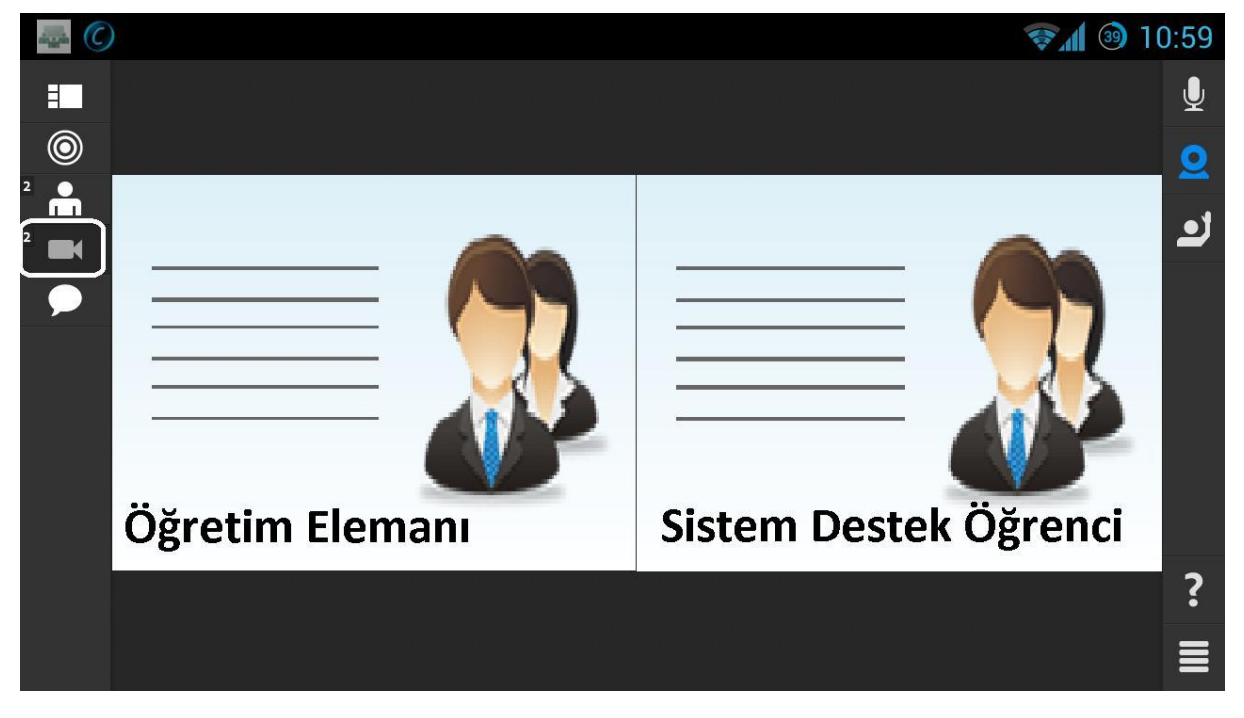

Resim 22: Karşılıklı Kamera Ekranı

30- Resim 23'de daire içerisindeki sohbet baloncuğuna geçiş yaparak toplantı sırasındaki yazışmaları görebilirsiniz.

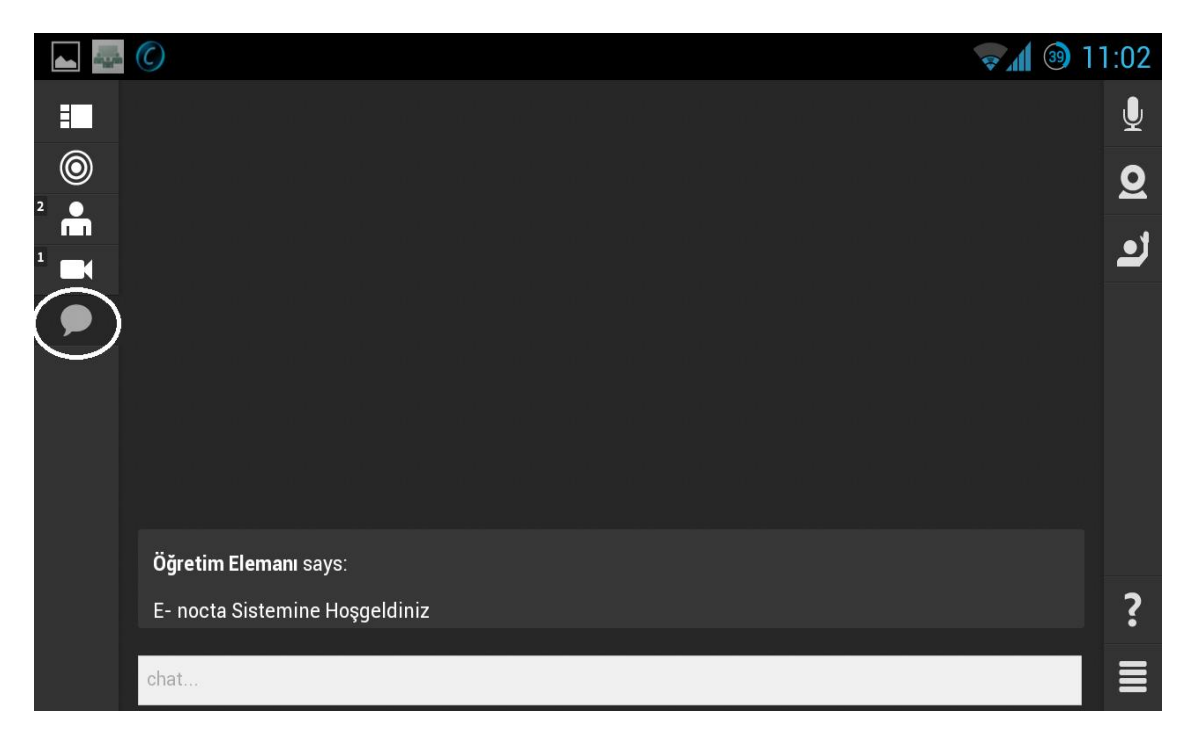

Resim 23: Sohbet Ekranı

31- Sağ üst bölümde bulunan mikrofon simgesi, toplantı sahibinin yetki vermesi halinde aktif hale getirilerek toplantıda söz sahibi olmanıza yarar.

|   | C                              | <b>§</b> 🛯 🥹 1 | 1:02     |
|---|--------------------------------|----------------|----------|
|   |                                |                |          |
| ٢ |                                |                | <u>0</u> |
|   |                                |                | .1       |
|   |                                |                | 2        |
| P |                                |                |          |
|   |                                |                |          |
|   |                                |                |          |
|   |                                |                |          |
|   |                                |                |          |
|   | Öğretim Elemanı says:          |                |          |
|   | E- nocta Sistemine Hosaeldiniz |                | ?        |
|   |                                |                | •        |
|   | chat                           |                |          |

Resim 24: Mikrofon Ekranı

32- Kutucuktaki kamera simgesi ise toplantı sahibinin yetki vermesi halinde aktif hale getirilerek görüntü paylaşımı yapmanıza imkan sağlar.

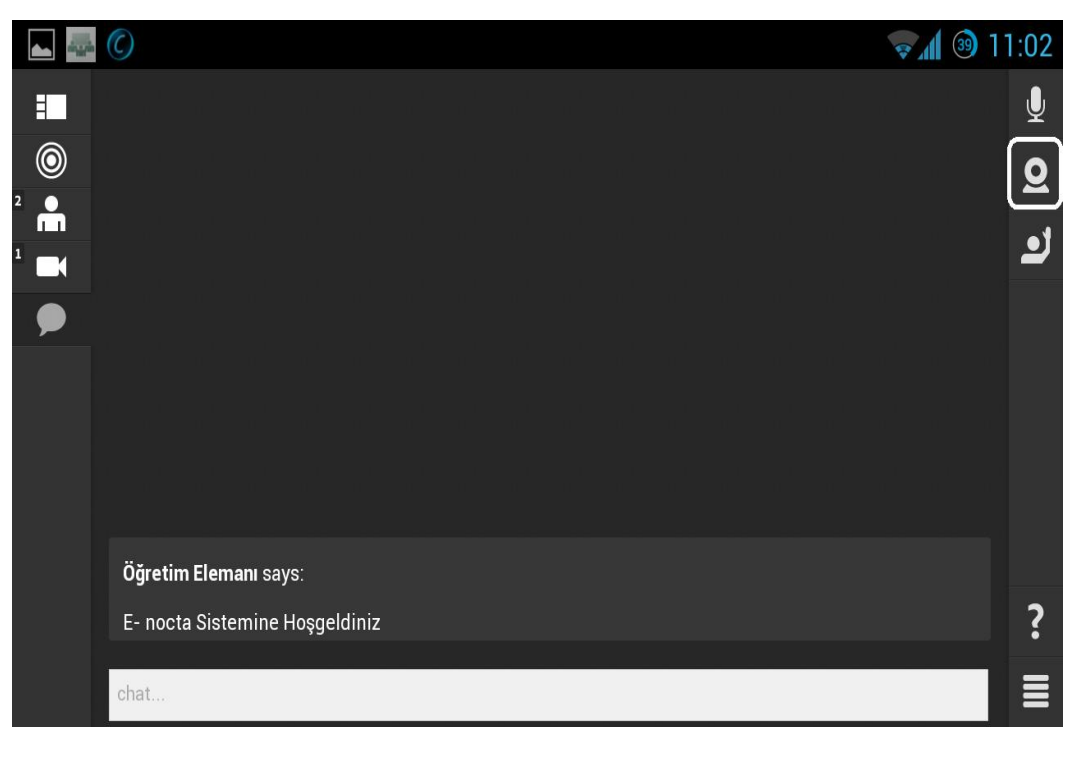

Resim 25: Öğrenci Kamera Ekranı

33- Ekranda gördüğünüz üzere kutucuktaki son özellik, toplantı sırasında söz hakkı istemenize ya da toplantıdaki bir düşünceye katılıp katılmadığınızı belirtmenize yardımcı olur.

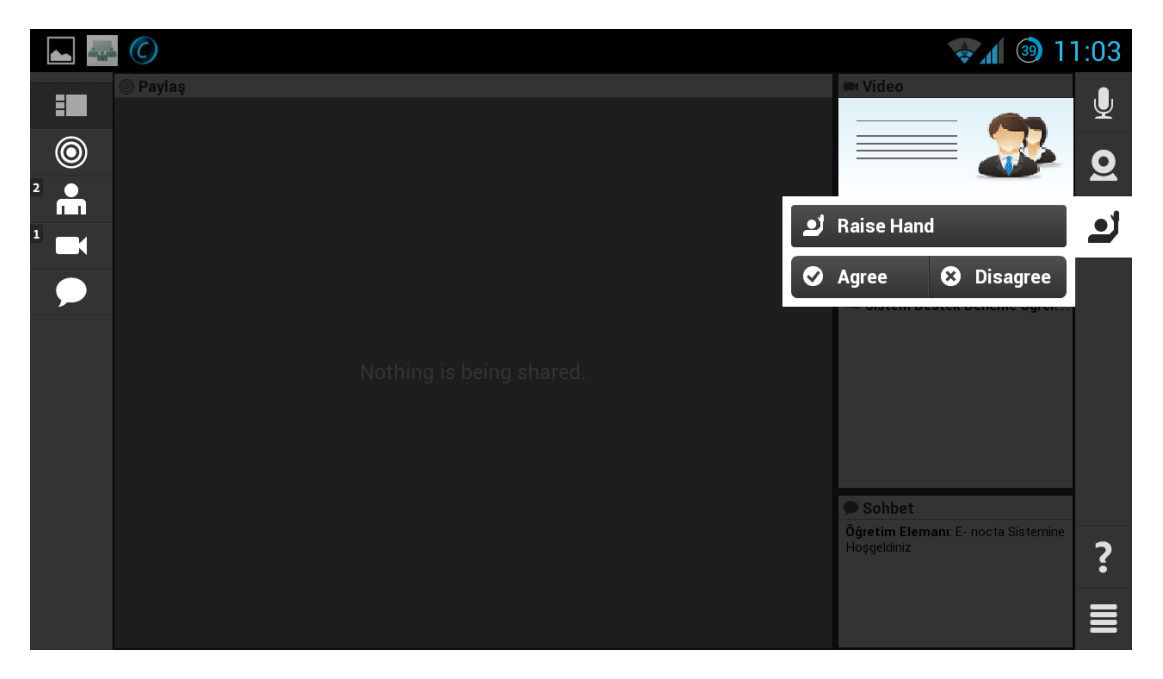

Resim 26: Katılım Ekranı

34- Ders bitiminde ise sağ alt bölümden çıkış yaparak toplantıyı sonlandırabilirsiniz.

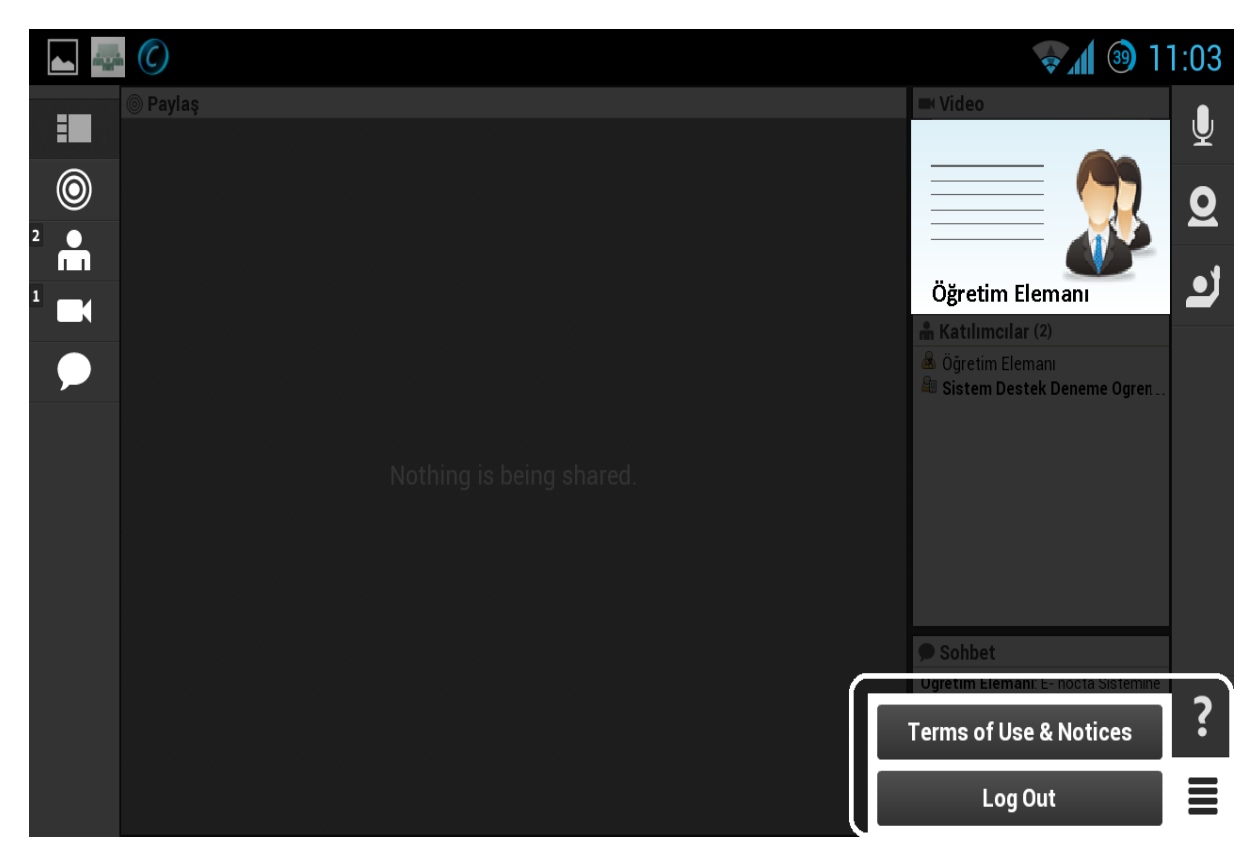

Resim 27: Çıkış Ekranı